Anleitung Acronis Client hinzufügen:

- 1. Einloggen bei dem Kunden bei dem der Client hinzugefügt werden soll.
- 2. Bei Geräten rechts oben auf das + für Gerät hinzufügen
- 3. Windows (bzw. Betriebssystemauswählen) und Software downloaden.
- 4. Software installieren und am Ende auf den Link drücken.
- 5. Gerät sollte automatisch registriert sein sobald man sich anmeldet.